## Schulkalender abonnieren:

## https://www.stiftsgymnasium.de/alle-termine/

nicht in die Monatsansicht umschalten.

| ganz nach unten<br>scrollen.                                           | 31 Sommerferien           |                                                             |  |  |  |  |
|------------------------------------------------------------------------|---------------------------|-------------------------------------------------------------|--|--|--|--|
| Für Google Kalender<br>(Android), iCalender<br>(Apple) und Outlook den | Vorherige Veranstaltungen | Nächste Veranstaltungen 🖒<br>Kalender abonnieren 🤦          |  |  |  |  |
| erfolgt automatisch.                                                   |                           | Google Kalender<br>iCalendar<br>Outlook 365<br>Outlook Live |  |  |  |  |

Für unser schulisches Outlook funktioniert das nicht, weil wir da die Online-Integration deaktiviert haben. Hierzu folgenden Weg:

## Outlook (als Programm – also nicht die Internetseite "stiftsmail.de")

Tastenkombination für den Wechsel zum Kalender: STRG+2

| 🛱 5 🗳 • 🗸 =                                                   |                               |                              |                                   |                       | (alender - r         | meinrad.mueller@s            | tiftsgymnasium.                 |  |
|---------------------------------------------------------------|-------------------------------|------------------------------|-----------------------------------|-----------------------|----------------------|------------------------------|---------------------------------|--|
| Datei Start Senden/Empfangen                                  | Ordner Ansicht                | Hilfe gSyncit                | : Q Was möchten Sie tun?          | 2. Kalender           | öffnen               |                              |                                 |  |
| III III III III III III III III III II                        | 1 <b>Li</b> ji                | •                            |                                   | III 🚺                 | 10                   |                              |                                 |  |
| Neuer Neue Neue Jetz<br>Termin Besprechung Elemente + besprec | tt Teamsbesprechung<br>chen * | Heute Nächste<br>7 Tage      | Tagesansicht Arbeitswoche Woche I | Monat Planungsansiest | Kalender<br>öffnen 🔻 | Kalendergruppen<br>*         | Kalender per<br>E-Mail senden 1 |  |
| Neu T                                                         | eams-Besprechung              | Gehe zu 🕞                    | Anordnen                          | 5                     | 📴 <u>A</u> us        | Adressbuch                   |                                 |  |
| ✓ März 2023                                                   | ▲ ▶ 27 Mä                     | 27 März - 2 April 2023       |                                   |                       |                      | Aus <u>R</u> aumliste        |                                 |  |
| MO DI MI DO FR SA SO                                          | 27.1910                       | 12 - 2. April 2.             | 025                               | , i                   | 🛅 Aus                | Aus dem Internet             |                                 |  |
| 9 <b>27 28 1 2 3 4 5</b>                                      | MONTAG                        |                              | DIENSTAG                          | міттюосн              | Neu                  | ien leeren Kalen <u>d</u> er | erstellen                       |  |
| 10 <b>6 7 8 9 10 11 12</b>                                    | 27                            |                              | 28                                | 29                    | Erei                 | gegebenen Kalend             | er öffnen                       |  |
| 11 13 14 15 16 17 18 19                                       |                               |                              |                                   |                       |                      | *                            | a                               |  |
| 12 20 21 22 23 24 25 26                                       |                               |                              | 3. Au                             | us dem Internet       |                      |                              |                                 |  |
| 13 27 28 29 30 31                                             | 07                            |                              |                                   |                       |                      |                              |                                 |  |
| April 2023                                                    |                               |                              |                                   |                       |                      | 05c                          |                                 |  |
| MO DI MI DO ER SA SO                                          | 08                            |                              |                                   |                       |                      | MB PC1/101                   |                                 |  |
| 13 1 2                                                        |                               |                              | 09b                               |                       |                      |                              |                                 |  |
| 14 3 4 5 6 7 8 9                                              | 09                            |                              | MU M2/001                         |                       |                      |                              |                                 |  |
| 15 10 11 12 13 14 15 16                                       | 1. Ander                      | 1. Andere Kalender anklicken |                                   |                       |                      |                              |                                 |  |
| 16 <b>17 18 19 20 21 22 23</b>                                | 10 (nicht au                  | (nicht auf die Check-Box)    |                                   |                       |                      |                              |                                 |  |
| 17 <b>24 25 26 27 28</b> 29 30                                |                               |                              |                                   | 09d                   |                      |                              |                                 |  |
| 18 1 2 3 4 5 6 7                                              |                               |                              |                                   | MU M2/001             |                      |                              |                                 |  |
|                                                               |                               |                              |                                   |                       |                      |                              |                                 |  |
| 🗌 Andere Kalender                                             | 12                            |                              |                                   |                       |                      |                              |                                 |  |
|                                                               | 12                            |                              |                                   |                       |                      | 09b<br>MU M2/001             |                                 |  |

- 1. Andere Kalender
- 2. Kalender öffnen
- 3. Aus dem Internet...

| Neues Internetkalenderabonnement                                               | ?        | $\times$ |
|--------------------------------------------------------------------------------|----------|----------|
| Geben Sie den Speicherort des Internetkalenders ein, der zu Outlook hinzugefüg | t werder | n soll:  |
| OK                                                                             | Abbrech  | en       |

Kopieren Sie in das Feld mit der Internetadresse des Kalenders diese Zeile:

```
webcal://www.stiftsgymnasium.de/?post_type=tribe_events&tribe-
bar-date=2023-03-27&ical=1&eventDisplay=list
```

Im gelb hinterlegten Teil sehen Sie das Anfangsdatum des Kalenderimports. Hier können Sie ggf. händisch anpassen.

Bestätigen Sie mit Ok die folgenden Dialogboxen.

## In Outlook Web Access (im Browser)

Oben links in die Kalender-Ansicht wechseln.

- 1. Kalender hinzufügen
- 2. Aus dem Internet
- 3. Den Link oben hineinkopieren...

|                    |               | Ka | aleı | nde    | er |                     |     |   |                         |                     |                      |             |  |
|--------------------|---------------|----|------|--------|----|---------------------|-----|---|-------------------------|---------------------|----------------------|-------------|--|
| Im Kalender suchen |               |    |      |        |    | 🕀 Neu   🗸           |     |   | 🗄 Kalender hinzufügen 🗸 |                     | 🗘 Freigeben  🖶 Druck |             |  |
| «                  |               |    |      |        |    |                     |     |   | ~ 7                     | Sekundärer Kalender |                      |             |  |
| <                  | < März 2023 > |    | <    | < > 27 | 27 | Geburtstagskalender | 23  | ~ |                         |                     |                      |             |  |
| М                  | D             | М  | D    | E      | S  | S                   |     | 2 | 7 Mo                    | Aus einer Datei     | Γ                    | 28 Dienstag |  |
| 27                 | 28            | 1  | 2    | 3      | 4  | 5                   |     |   |                         | Aus dem Internet    |                      |             |  |
| 6                  | 7             | 8  | 9    | 10     | 11 | 12                  |     |   |                         | Aus dem Verzeichnis |                      |             |  |
| 13                 | 14            | 15 | 16   | 17     | 18 | 19                  |     |   |                         |                     |                      |             |  |
|                    |               |    |      |        |    |                     | 4.4 |   |                         |                     |                      |             |  |